Ouverture rétroactive de compte CET (après la campagne CET)

# Procédure d'alimentation

### Situation :

> Vous avez saisi une décision d'ouverture de compte CET dans Sirhus :

|                       | Nom            |      | Mme Is     |                 |
|-----------------------|----------------|------|------------|-----------------|
| DomPers. DR0          | Ctre co        | ûts  | PACR:      | UMR7503         |
| StatutSal CH Chercher | ur Règle P     | R    | JOUR       | Heures normales |
| Valable 28.12,2023    | Jsq 31.12.9999 | Mod. | 18.01.2024 | _NI             |
| Date d'effet          |                | _    | Data da as | iaia            |

A J+1 dans Agate-Tempo, le module CET est activé :

| Paramétrage                                                 | Gestion > Utilisa | teurs > ls:             |              |              |        |  |  |  |  |  |
|-------------------------------------------------------------|-------------------|-------------------------|--------------|--------------|--------|--|--|--|--|--|
| Général                                                     | Temps de travail  | Absences CET Données C  | CNRS         |              |        |  |  |  |  |  |
| Informatio                                                  | ns                |                         |              |              |        |  |  |  |  |  |
| Da                                                          | te d'activation   | 19/01/2024              |              |              | Q      |  |  |  |  |  |
| Solde actuel 0 jour Détail<br>Correction(s) / ajustement(s) |                   |                         |              |              |        |  |  |  |  |  |
| Credit                                                      | Debit             | Commentaire             | Auteur       | Date d'effet | Action |  |  |  |  |  |
| U                                                           | 0                 | Activation depuis Simus | Service Onns | 19/01/2024   |        |  |  |  |  |  |
| Ajouter<br>Enregistrer                                      | 2                 |                         |              |              |        |  |  |  |  |  |

## Actions :

> En (1) modifiez la date d'activation par la date d'effet saisie dans Sirhus, puis enregistrez (2).

Activer le compteur CA de la campagne (ex CA2023)

| ompteur(s)                                                                                      |            |   |
|-------------------------------------------------------------------------------------------------|------------|---|
| Ajouter                                                                                         |            | ~ |
| Ajouter<br>Ajustement congés 2024<br>CET historique 2024                                        |            |   |
| Congés payés - RTT - fractionnement 2023<br>Congés payés - RTT - fractionnement 2024 - NON CNRS | 1.1.1.0000 | Z |

Allez dans le menu de saisie intercampagne

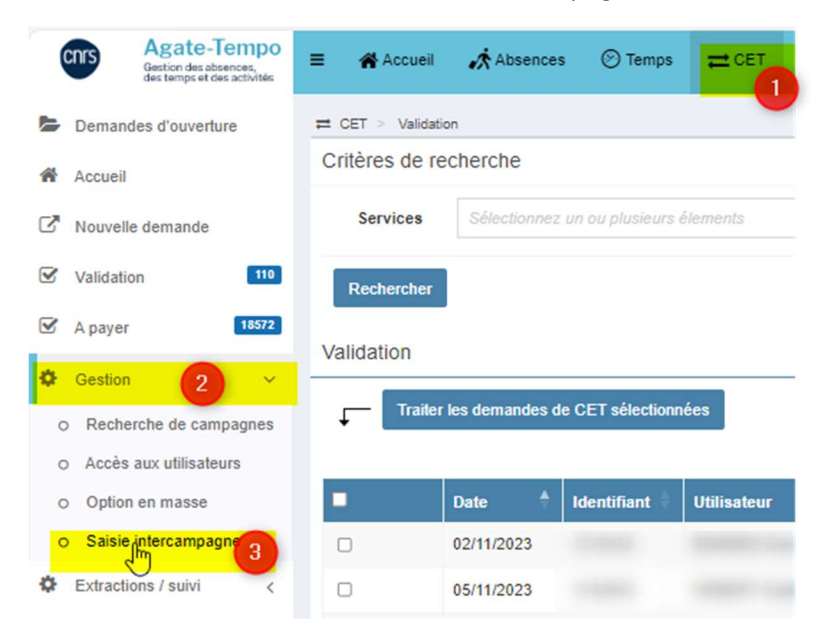

Recherchez votre agent :

| ≓ CET > Gestion        | a > Saisie intercampagne              |             |                                       |   |
|------------------------|---------------------------------------|-------------|---------------------------------------|---|
| Critères de re         | cherche                               |             |                                       |   |
| Nom                    | Cł NE                                 | Identifiant |                                       |   |
| Services               | Sélectionnez un ou plusieurs élements | Groupes     | Sélectionnez un ou plusieurs élements | • |
| Utilisateurs<br>actifs | Oui 👻                                 |             |                                       |   |
| Rechercher             |                                       |             |                                       |   |

Cliquez sur la ligne de résultat correspondant à la recherche et complétez le formulaire :

| Saisie intercampagne pour Is                                                |                              |                                                                |  |  |  |  |
|-----------------------------------------------------------------------------|------------------------------|----------------------------------------------------------------|--|--|--|--|
|                                                                             | Saisie intercampagne pour Is |                                                                |  |  |  |  |
| Alimentation - Campagne 2023                                                |                              |                                                                |  |  |  |  |
| Période d'alimentation du 01/11/2023 au 31/                                 | 12/2023                      | Solde disponible                                               |  |  |  |  |
| Votre solde CET en début de                                                 | 0 jour                       |                                                                |  |  |  |  |
| Régulation de la campagne                                                   | 0 jour                       |                                                                |  |  |  |  |
| Nombre de jours Congés payés -<br>RTT - fractionnement 2023                 | 0 .                          | (Solde actuel: 2.5 jours)                                      |  |  |  |  |
| Solde CET après alimentation                                                | 0 jour                       |                                                                |  |  |  |  |
| Choix/options - Campagne 2023<br>Période d'option du 01/11/2023 au 31/01/20 | 24<br>0 iour                 | Saisir un nombre<br>entier inférieur ou<br>égale au disponible |  |  |  |  |
| Maintien / Absences CET                                                     | 0                            |                                                                |  |  |  |  |
| Paiement / Indemnisation                                                    | 0                            | Et éventuellement                                              |  |  |  |  |
| RAFP                                                                        | 0                            | des options si le nombre<br>est supérieur à 15                 |  |  |  |  |
| Solde CET après option                                                      | 0 jour                       |                                                                |  |  |  |  |

- > Terminez par Enregistrer
- > Un message vous indique que l'enregistrement s'est effectué.

# Vérifications :

> Dans la fiche agent, onglet CET :

| iormat  | tions                   |                                         |                         |                                   |           |
|---------|-------------------------|-----------------------------------------|-------------------------|-----------------------------------|-----------|
|         | Date d'activat          | tion 🗎 28/12/2023                       |                         |                                   | Q         |
| orrecti | Solde ac<br>on(s) / aju | tuel 2 jours Détail<br>Istement(s)      | Ne                      | pas tenter de cor<br>de supprimer | riger ou  |
|         |                         |                                         |                         |                                   |           |
| irédit  | Débit                   | Commentaire                             | Auteur                  | Date d'effet                      | tion      |
| rédit   | Débit<br>0              | Commentaire<br>Activation depuis Sirhus | Auteur<br>Service Ohris | Date d'effet<br>19/01/2024        | tion<br>C |

### > Et si vous cliquez sur détail :

| Solde actuel : 2                                                 | ) jours |
|------------------------------------------------------------------|---------|
| Crédit                                                           | Déb     |
| Le mouvement saisi est ici                                       |         |
| Correction: Ajustement post campagne 2023 – alimentation 2 jours |         |

> Vérifiez dans Sirhus, l'IT 2006 que le solde du CET correspond bien :

| С | Contingents d'absences |            |    | Solde = Nombre - Décompte |         |            |            |         |          |   |
|---|------------------------|------------|----|---------------------------|---------|------------|------------|---------|----------|---|
|   | Début                  | Fin        | Ту | Désignation de            |         |            |            | Nombre  | Décompte | = |
|   | 28.12.2023             | 31.12.9999 | 30 | Compte Epargne            | e Temps | 28.12.2023 | 31.12.9999 | 2,00000 | 0,000    |   |

Si vous avez activé un compteur CA dans Agate-Tempo pour saisir le mouvement, désactivez-

le par le bouton

QØ

面